# **Installing Driver**

- **Note:** 1. You can install the driver from the software CD, or download the driver from our website.
  - 2. The screen shots are taken from Windows XP. The screens for other systems may vary.

# Installing the First Driver

# Step 1:

Turn on your PC and start up the Windows.

# Step 2:

Shortly after entering the Windows, you will see the **Found New Hardware Wizard** dialog box as shown in the first figure to the right. Tick the option for 'Install from a list or specific location'. Then click Next.

# Step 3:

The wizard will next prompt you to choose your search and installation options as shown in the second figure to the right. Tick 'Include this location in the search' then give the location: E:\WinFast TV\DRV (assuming E is your CD-ROM drive location), or browse for it. If you downloaded the driver from our web site, please type in the directory where you saved the driver file. Then click Next.

# Step 4:

The wizard will then start searching for the driver at the given location.

# Step 5:

When the driver is located, Windows will then start installing the first driver (WinFast TV2000 XP WDM Video Capture). A dialog box with a progress bar appears.

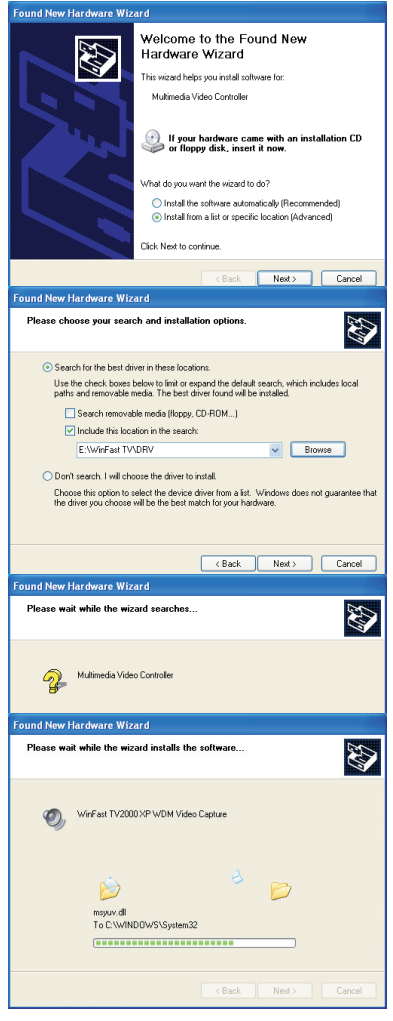

### Step 6:

When the installation of the first driver of WinFast TV2000 XP is completed. A dialog box appears as shown in the figure to the right. Click Finish.

# Installing the Second Driver

#### Step 7:

After finishing installing the first driver, the Found New Hardware Wizard dialog box restarts. Tick the option for 'Install from a list or specific location'. Then click Next.

### Step 8:

Like the first time, the wizard prompts you to choose your search and installation options. Tick 'Include this location in the search' then give the location: E:\WinFast TV\DRV (assuming E is your CD-ROM drive location), or browse for it. And then click Next.

### Step 9:

The wizard will then start searching for the driver at the given location.

### **Step 10:**

When the driver is located, the Windows will start installing the second driver (WinFast TV2000 XP WDM Audio Capture). A dialog box with a progress bar will appear.

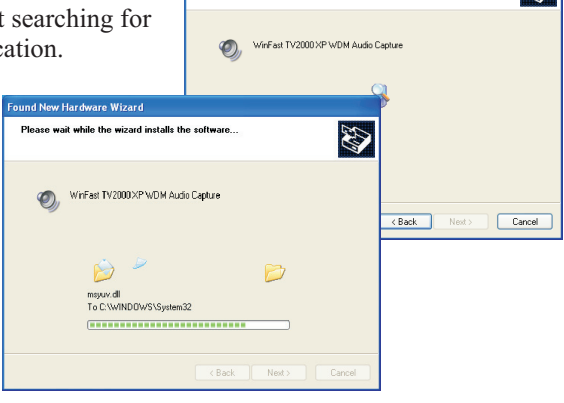

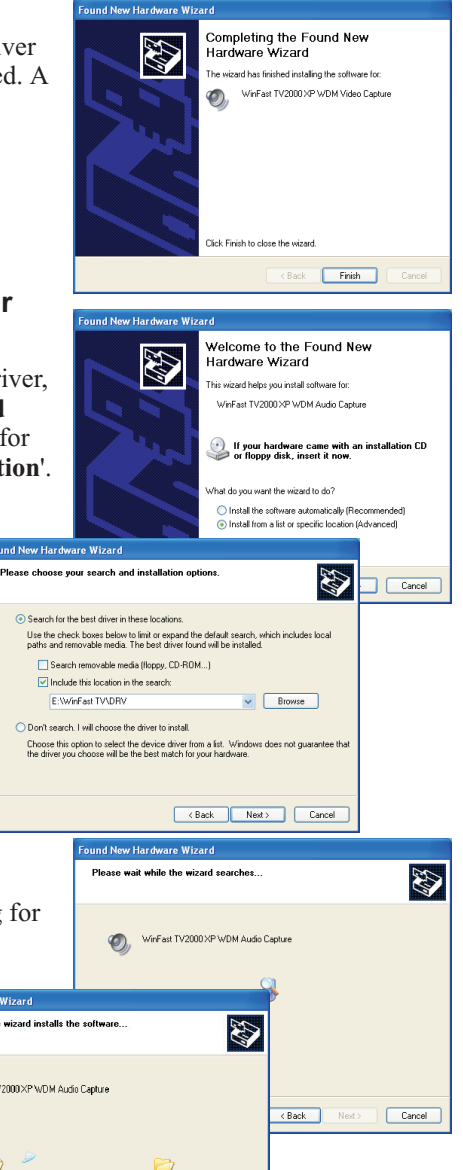

# Step 11:

When the installation is finished. The wizard will display a dialog box to tell vou so. Click Finish.

# Installing the Third Driver

### Step 12:

Again, the Found New Hardware Wizard dialog box restarts. Tick the option for 'Install from a list or specific location'. Then click Next.

# Step 13:

Like the last time, the wizard prompts you to choose your search and installation options. Tick 'Include this location in the search' then give the location: E:\WinFast TV\DRV (assuming E is your CD-ROM drive location), or browse for it. And then click **Next** 

# Step 14:

The wizard will then start searching for the driver at the given location.

### **Step 15:**

When the driver is located, the Windows will start installing the third driver (WinFast TV2000 XP WDM TV Tuner). A dialog box with a progress bar will appear.

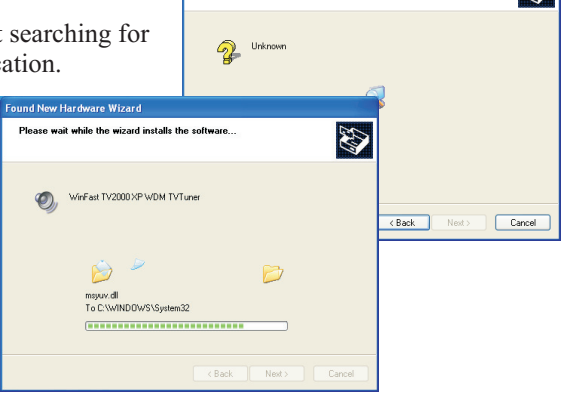

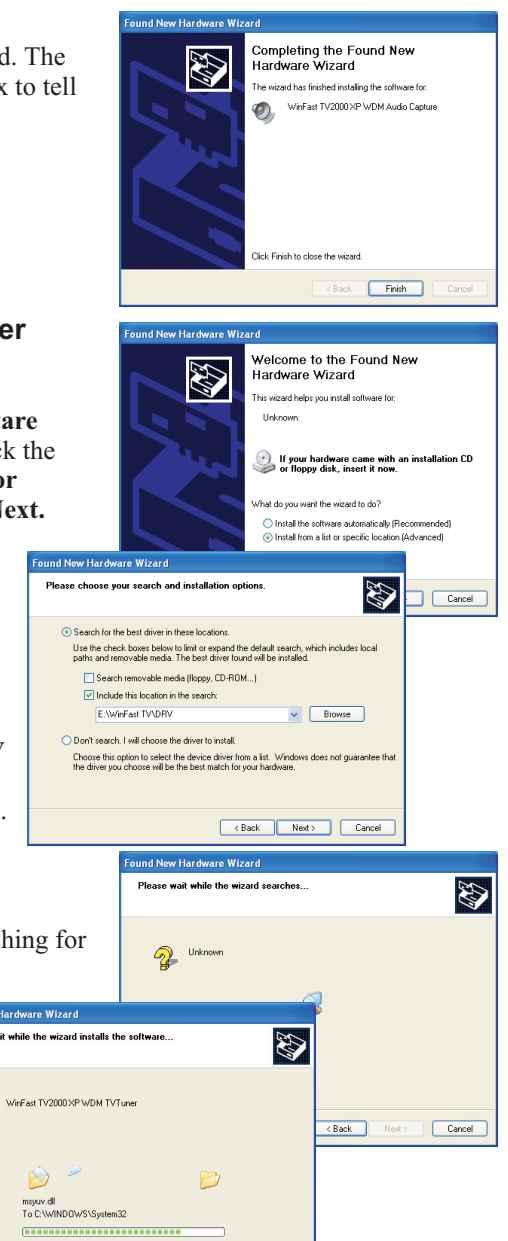

## Step 16:

When the installation is done. The wizard will display a dialog box to tell you so. Click **Finish**.

# Installing the Fourth Driver

### Step 17:

Again, the Found New Hardware Wizard dialog box restarts. Tick the option for 'Install from a list or specific location'. Then click Next.

### Step 18:

Again, the wizard prompts you to choose your search and installation options. Tick 'Include this location in the search' then give the location: E:\WinFast TV\DRV (assuming E is your CD-ROM drive location), or browse for it. And then click Next.

### Step 19:

The wizard will then start searching for the driver at the given location.

### Step 20:

When the driver is located, the windows will start installing the fourth driver (WinFast TV2000 XP WDM Crossbar). When the installation is finished. The wizard will display a dialog box to tell you so. Click **Finish**.

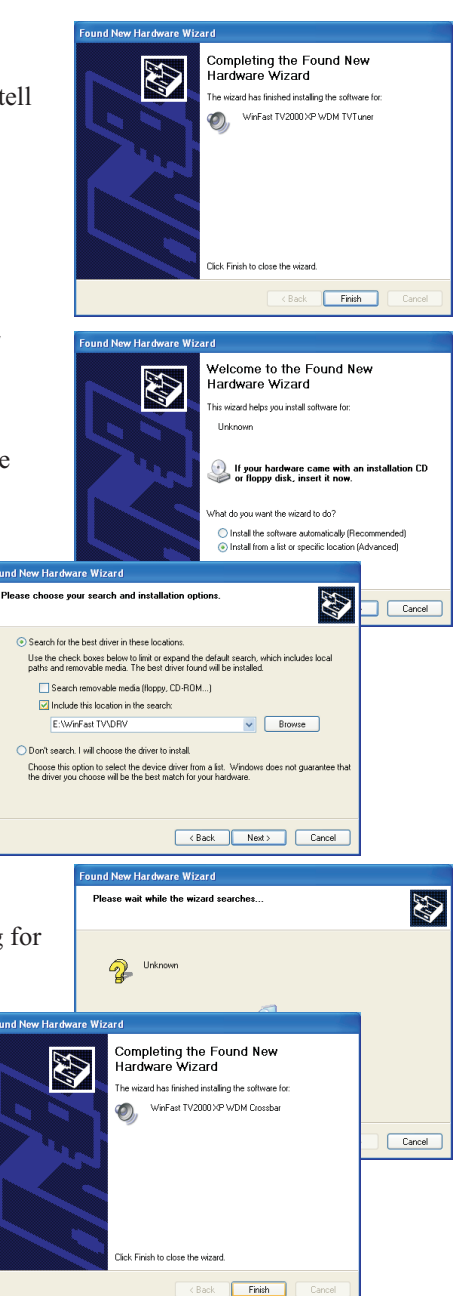